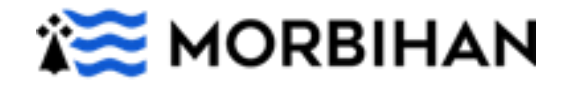

### Nouveauté 2023 : transport scolaire adapté.

## Comment s'inscrire en ligne ?

Avant de commencer votre inscription <u>pensez à préparer toutes les pièces justificatives</u> <u>obligatoires</u>.

Les pièces à fournir sur votre ordinateur sont les suivantes :

- Avis de transport de la Maison Départementale de l'Autonomie en cours de validité (sauf pour les classes ULIS jusqu'à la 5<sup>ème</sup>).
- La copie de la notification liée à l'octroi de la PCH transport (le cas échéant si perception de cette aide).

### Si prise en charge en véhicule personnel :

- Un relevé d'identité bancaire pour les prises en charge en véhicule personnel.
- La copie de l'avis d'imposition ou de non-imposition du parent qui effectue le transport.

#### Si garde alternée :

 La copie du jugement de garde alternée (les pages mentionnant le nom de l'enfant et le mode de garde sont suffisantes), ou attestation sur l'honneur précisant les modalités d'accueil de l'enfant à leur domicile (semaine paire/impaire ou autre) si aucun jugement n'a été prononcé.

#### Si placement :

• Le planning de titularité ou de co-titularité de(s) famille(s) d'accueil

Une fois les pièces administratives réunies, vous pouvez vous connecter sur le téléservice en ligne accessible à l'adresse suivante : <u>https://morbihan.anvergur.org/departement56/</u>

### Voici le déroulé de l'inscription :

### Comment envoyer une demande ?

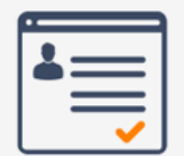

1 Je remplis mon profil

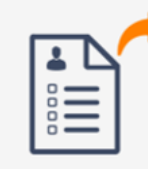

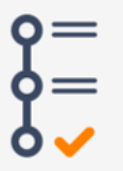

2 Je joins mes pièces justificatives

3 Je transmets ma demande

# Trans Scolaire

# Comment créer un compte famille sur le portail ?

1. Se connecter à la page d'accueil du téléservice

| Connexion                                                                                                    |                                                                                                    |
|----------------------------------------------------------------------------------------------------|----------------------------------------------------------------------------------------------------|
| Gestion des hansoorts sosiaires                                                                                                    | TRANSBORTS SCOLATRES ADARTÉS                                                                                                    |
| 🚊 Code ou Email                                                                                                    | DÉPARTEMENT DU MORBIHAN                                                                                                    |
| A Mot de passe: 1 maiuscule, 1 minuscule, 1 chiffre et 1 caractém spécia                                                                         | al (12 car, minim, 🔅                                                                                                    |
|                                                                                                    | Bienvenue sur le service en ligne du transport scolaire adapté du<br>Département du Morbihan.                                                                                                    |
|                                                                                                    |                                                                                                    |
| Nous vous offrons la possibilité d'effectuer en ligne l'inscription au service de transport<br>égatement suivre en ligne l'évolution du dossier. | scotare. Vous pourrez Informations destinées aux familles                                                                                                    |
| Créer un Compte Famille                                                                                                    | Pour bénéficier d'une prine en charge au transport scolaire adapté pour la rentrée scolaire 2023-2024, vous ê<br>Invités à créer voire compte familie en renseignant voire nom, prénom et une adresse email valide. |
|                                                                                                    | Le compte famille ainsi créé sera commun à tous les référents de l'enfant concerné. Si vous êtes plusieurs rélé<br>neux vans instens à vans mattre d'accord que l'enval utilisé pour la création du concerte.       |
| Cliquez (17) pour renouveler votre mot de passe .                                                                                                | Cleaner ici pour consulter le tutoriel ->len à zoutervers le tuto (sur matbhan.fr)                                                                                                    |
|                                                                                                    | Cilquer ici pour consulter in règlement départemental des transports acclaires actaphis pour les élèves et éluit<br>handoiraphis (document pdf)                                                                     |
|                                                                                                    |                                                                                                    |
|                                                                                                    | Ce portail vous permet de :                                                                                                    |

Sur la page d'accueil du téléservice, cliquer sur « créer un compte famille »

| A term du reféreré Précision du attérieré Précision du attérieré Ensuit Département du Marchalan In du di posse 1 response transport scalaire adapté du Departement du Marchalan. In du di posse 1 response transport scalaire adapté du Departement du Marchalan. In du die posse 1 response transport scalaire adapté du Departement du Marchalan. In scalaire verde noi de posse In scalaire verde noi de posse 1 response transport scalaire adapté du Departement du Marchalan. Internationes destinuées aux familles Internationes destinuées aux familles Internationes destinuées aux familles Capare familie aux familles Capare familie aux familles Capare familie aux familles Capare familie aux familles Capare familie aux familles Capare familie aux familles Capare familie aux familles Capare familie aux familles Capare familie aux familles Capare families du company families du company famili                                                                                                    | Inscription<br>Entrez vos données personneites ;                                               |                                                                                                    |
|----------------------------------------------------------------------------------------------------|------------------------------------------------------------------------------------------------|----------------------------------------------------------------------------------------------------|
| Perform dir sitteret      DEPARTEMENT DU MORBIHAN      DEPARTEMENT DU MORBIHAN      Mora de passe 1 maginaute 1 maginaute 1 caller adapté du Departement du Morbihan.      Terrorts Inde and caller au langest caller adapté passe 1 maginaute 1 mail du passe 1 maginaute 1 mail du passe 1 maginaute 1 mail du passe 1 maginaute 1 mail du passe 1 maginaute 1 mail du passe 1 maginaute 1 mail du passe 1 maginaute 1 mail du passe 1 maginaute 1 mail du passe 1 maginaute 1 mail du passe 1 maginaute 1 maginaute 1 mail du passe 1 maginaute 1 maginaute 1 mail du passe 1 maginaute 1 maginaute                                                                                                    | A Nom du référent                                                                              | TRANSPORTS SCOLAIRES ADAPTÉS                                                                                                    |
| Ensure     Ensure                                                                                                    | A Prénom du référent                                                                           | DEPARTEMENT DU MORBIHAN                                                                                                    |
| And de pease. I apparate l'amparate l'ambacué. I calle el l'acarde popular (21 car anten 1 12)     And de pease. I apparate l'ambacué. I calle el l'acarde popular (21 car anten 1 12)     And de pease. I apparate rent en pease     And de pease. I apparate rent en pease     Informations destinués aux families     Informations destinués aux families     Informations destinués     Informations     Informations destinués aux families     Info                                                                                                    | 📷 Email                                                                                        | Bienvenue sur le service en ligne du transport scolaire adapté du<br>Département du Morbihan.                                                                                                    |
| Informations destinates aux families     Informations destinates aux families     Informations destinates aux families     Informations destinates aux families     Informations destinates aux families     Informations destinates aux families     Informations destinates aux families     Informations destinates aux families     Informations destinates aux families     Informations destinates aux families     Informations destinates aux families     Informations destinates aux families     Informations     Information     Information     Information     Inf                                                                                                    | 🚆 Mot de passe. 1 majuscule, 1 minuscule, 1 chiffre et 1 caractère spècial (12 car. minim. 🛛 🛞 |                                                                                                    |
| Per Abstition for approx in charge as branced to descuss correspondent 3 - bagen           Per Abstition for approx in charge as branced to descuss correspondent 3 - bagen           Except per Abstitution for approx in charge as branced to descuss correspondent 3 - bagen           Except per Abstitution for an optime in an optime in an optime in a optime in a charge as branced to descuss.           Except per Abstitution for a proximation of the descuss correspondent 3 - bagen           Except per Abstitution for approximation of the descuss correspondent 3 - bagen           Except per Abstitution for approximation of the descuss correspondent 3 - bagen           Except per Abstitution for approximation of the descuss correspondent 3 - bagen           Except per Abstitution for approximation of the descuss correspondent 3 - bagen approximation of the descuss correspondent 3 - bagen approximation of the descuss correspondent 3 - bagen approximation of the descuss correspondent 3 - bagen approximation of the descuss correspondent 3 - bagen approximation of the descuss correspondent 3 - bagen approximation of the descuss correspondent 3 - bagen approximation approximation approximation of the descuss correspondent 4 - bagen approximation of the descuss correspondent 4 - bagen approximation approximation app                                                                                                    | 🛕 Re-samissez votre mot de passe 🥸                                                             | Informations destinées aux familles                                                                                                    |
| <ul> <li>c) sample forder and other is an entropy of the section of the section of the secti</li></ul>                                                                                          | Vesilez cinuez sur fanimal cudescus correspondant à : tanin                                    | Pour bénéficier d'une prise en charge au transport scalaire adapté pour la rentrée scolaire 2023-2024, vous êtes<br>invités à créor voire compte famille en renzeignant voire nom, prénom et une adresse email valide. |
| Charac for proce consider for backet of solar 4 solar as processing of the solar as a solar solar as a solar solar solar solar solar solar solar as a solar solar as a solar solar s                                                                                                |                                                                                                | Le compte famille airea créé sera comman à tous les référents de l'enfant concerné. Si vous êtes plusieurs référer<br>nous vous invitors à vous méttre d'accord sur l'email utilisé pour la création du compte.        |
| Control of programmed allowation and a barray of the allowation and analyzing of the allowation of the<br>Section 2 of the allowation of the<br>Section 2 of the allowation of the<br>Section 2 of the allowation of the<br>Section 2 of the allowation of the<br>Section 2 of the allowation of the<br>Section 2 of the allowation of the<br>Section 2 of the allowation of the<br>Section 2 of the allowation of the<br>Section 2 of the<br>Section 2 o |                                                                                                |                                                                                                    |
| Ce portadi rozo premet de :                                                                                                    |                                                                                                | Cliquer is pour consulter le règlement départemental des transports scolaires adaptés pour les bilives et étudian<br>handicapile (document p00)                                                                        |
| procide a l'incurpto en signe de sorter anter la la la la la la la la la la la la la                                                                                                    |                                                                                                | Ce portail vous permet de :                                                                                                    |
| signaler tautes modifications de la statation, tous problèmes de transports reconstriés,     déclarer ses abonces,     unación en services ano construites,     unación en services ano construites,     unación en services,     unación en services ano construites,     unación en services ano construites,     unación en services,     unación en services,                                                                                                    |                                                                                                | <ul> <li>procéder à l'inscription en ligne de votre enfant au Transport Scolaire Adapté</li> <li>suivre l'évolution de son dossier tout au long de l'année scolaire,</li> </ul>                                        |
| Occur ses absences,     Occur ses absences,     Consultation du risma page missione DistanceMark                                                                                                    |                                                                                                | <ul> <li>signaler toutes modifications de sa situation, tous problèmes de transports rencontrés,</li> </ul>                                                                                                    |
| <ul> <li>PERFORMENT AND ADDRESS AND ADDRESS ADDRESS ADDRES<br/>ADDRESS ADDRESS ADDRESS</li></ul>                                                                                      |                                                                                                | <ul> <li>declarer ses absences,</li> <li>recevoir un message en cas d'annulation du circuit pour raisons d'intempéries.</li> </ul>                                                                                     |
| Refour     Envoye2      Anotor:                                                                                                    | Retour                                                                                         | receiver un metslage en cas d'annualiton du circuit pour raisons d'intemperies.  A noter :                                                                                                    |

2. Renseigner les coordonnées du référent et l'adresse mail.

Cliquer sur « envoyer ».

#### 3. Confirmer votre identité

Un mail de confirmation vous est adressé sur votre boite mail. La confirmation de votre identité doit être faite sous 30 minutes en validant le mail.

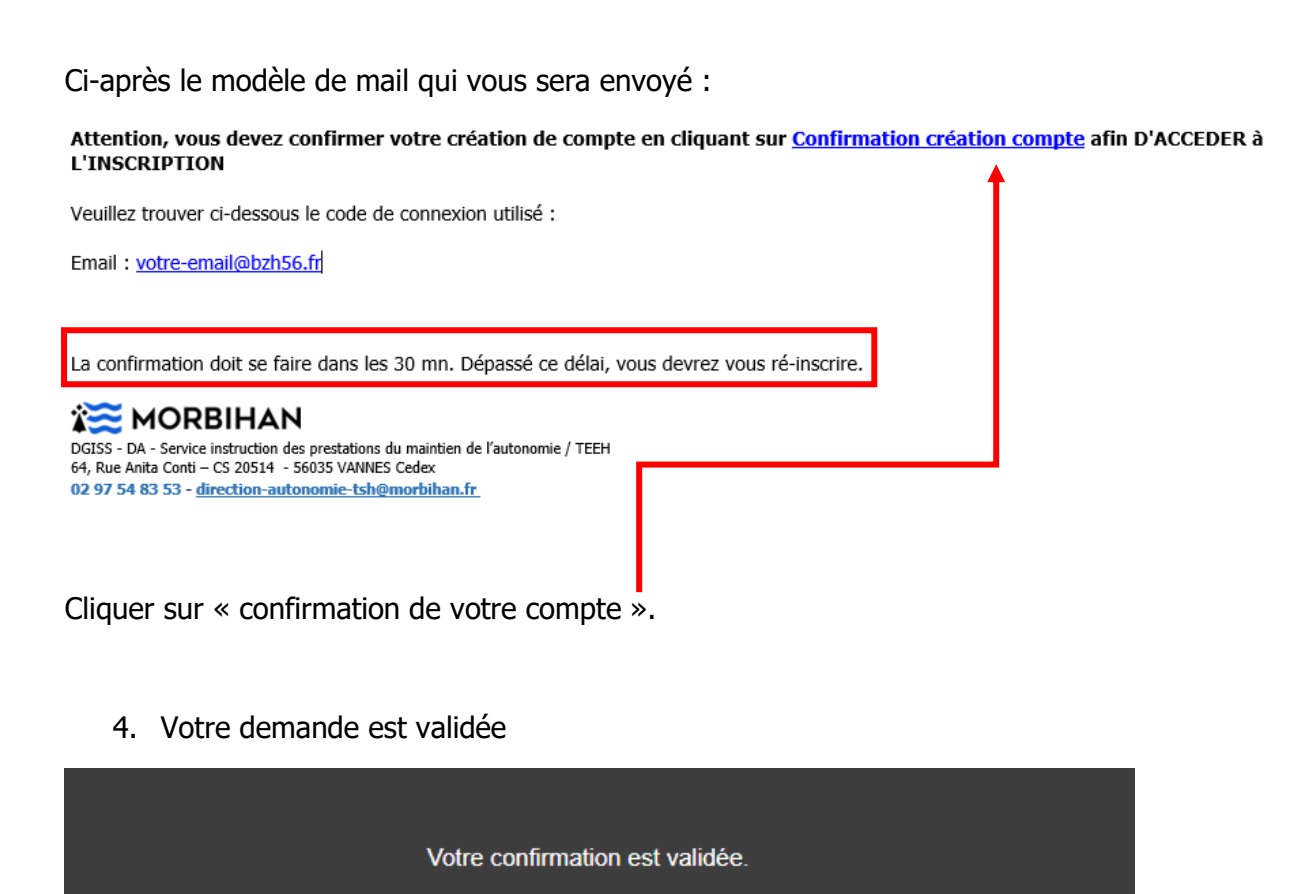

Vous pouvez vous connecter avec vos codes d'accès que vous avez reçu par email en cliquant sur

Accès aux inscriptions

Cliquer sur « accès aux inscriptions ». Vous êtes redirigés sur le téléservice.

5. Vous êtes redirigés sur la page d'accueil

| Connexion                                                                                                    | Informations                                                                                                    |
|----------------------------------------------------------------------------------------------------|----------------------------------------------------------------------------------------------------|
| Gestion des transports scolaires                                                                                                    | TRANSPORTS SCOLAIRES ADAPTÉS                                                                                                    |
| votre-email@bzh56.fr                                                                                                    | DÉPARTEMENT DU MORBIHAN                                                                                                    |
| <u> </u>                                                                                                    | Bienvenue sur le service en ligne du transport scolaire adapté du<br>Connexion O                                                                                                    |
| Nous vous offrons la possibilité d'effectuer en ligne l'inscription au service de transport soc<br>également subre en ligne l'évolution du dossier. | are. Y <sup>al</sup> peurez<br>Informations destinées aux familles                                                                                                    |
|                                                                                                    | Pour bénéficier d'une prise en charge au transport scolaire adapté pour la rentrée scolaire 2023-2024, vous êtes<br>invités à créer votre compte famille en renseignant votre nom, prénom et une adresse email valide.                                                                                       |
| Mot de passe oublié ?<br>Cliquez ICI pour renouveler votre mot de passe .                                                                           | Le compte famille ainsi créé sera commun à tous les référents de l'enfant concerné. Si vous êtes plusieurs référen<br>nous vous invitons à vous mettre d'accord sur l'email utilisé pour la création du compte.                                                                                              |
|                                                                                                    |                                                                                                    |
|                                                                                                    | Cliquer ici pour consulter le règlement départemental des transports sociaires adaptés pour les élèves et étudiant<br>handicapés (document pdf)                                                                                                    |
|                                                                                                    | Ce portail vous permet de :<br>• procéder à l'incorption en ligne de votre enfant au Transport Scolaire Adapté<br>• saive l'evolution de son dosser tout au long de l'année scolaire,<br>• signaler toutes modifications de as shuadion, tous problèmes de transports rencontrés,<br>• déclarer ses abances, |
|                                                                                                    | <ul> <li>recevoir un message en cas d'annulation du circuit pour raisons d'intempéries.</li> </ul>                                                                                                    |

Cliquez sur « connexion » pour vous connectez à votre espace personnel.

6. Vous entrez dans votre espace personnel

| Trans Soolaire    | Accuei                                                                                                    |  |  |  |  |  |
|-------------------|----------------------------------------------------------------------------------------------------|--|--|--|--|--|
| 💄 Portail Famille | BIENVENUE SUR VOTRE ESPACE PERSONNEL                                                                                                    |  |  |  |  |  |
|                   | <ul> <li>Pour constituer votre demande d'inscription cliquez sur la rubrique "DOSSIER ÉLÈVE".</li> <li>En cours d'année scolaire, vous pourrez signaler toute absence de votre enfant via la rubrique "SAISIE D'UNE ABSENCE".</li> <li>Pour toute correspondance avec l'équipe des transports scolaires adaptés du Département vous pourrez utiliser la rubrique "MESSAGERIE". Depuis cette rubrique tous les mails échangés via l'application se ont conservés et consultables.</li> <li>Pour transmettre vos documents au service transports scolaires adaptés pour les élèves et étudiants handicapés cliquez sur la rubrique "DOCUMENTS PARTAGÉS"</li> </ul>                                                                                                    |  |  |  |  |  |
|                   | Cliquer ki pour consulter le tutoriel ->ilen à ajouter vers le tuto (sur morbihan.fr)<br>Cliquer ici pour consulter le règlement départemental des transports scolaires adaptés pour les élèves et étudiants handicapés (document pdf)                                                                                                    |  |  |  |  |  |
|                   | Contactez-nous<br>Pour contacter le service du Département du Morbihan, nous vous invitons à utiliser la rubrique "Messagerie" de votre espace personnel.                                                                                                    |  |  |  |  |  |
|                   |                                                                                                    |  |  |  |  |  |
|                   | DOSSIER ÉLÈVE SAISIE D'UNE ABSENCE MESSAGERIE DOCU MENTS<br>PAF TAGÉS<br>Accéder à la page I docter à la page I docter à la page I do |  |  |  |  |  |
|                   | votre identité apparait ic                                                                                                    |  |  |  |  |  |

Cliquez sur « dossier Elève »

7. Vous cliquez sur la vignette « cliquez ICI pour créer votre 1<sup>ère</sup> inscription »

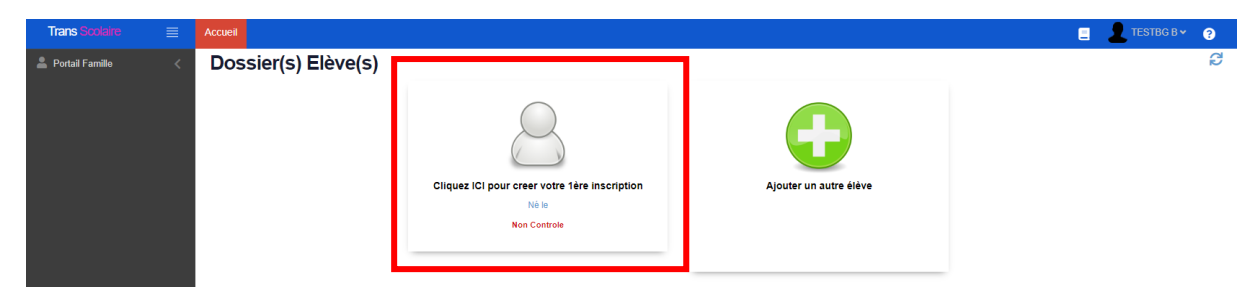

### La fiche apparait :

| Trans Scolaire                                                  | Accel                                                                                                    | TESTBG B 👻 💡   |  |  |  |
|-----------------------------------------------------------------|----------------------------------------------------------------------------------------------------|----------------|--|--|--|
| 💄 Portail Famille                                               | Dossier élève                                                                                                    |                |  |  |  |
| <ul> <li>Dossier élève</li> <li>Saisie d'une Absence</li> </ul> | Joindre à la demande l'avis de transport de la MDA en cours de validité (excepté pour les Ulis écoles et les Ulis collèges 6ème et 5ème)       |                |  |  |  |
| ▶ Messagerie<br>▶ Documents partagés                            | Valider votre inscription                                                                                                    |                |  |  |  |
|                                                                 | M Mme Nom de Nom de fusager Prénom de Prénom de l'usager                                                                                       |                |  |  |  |
|                                                                 | Usager-Elève              Ø Représentant, Adresses et Circuit               Ø Dépot de documents                                               |                |  |  |  |
|                                                                 |                                                                                                    | Suite 🍽        |  |  |  |
|                                                                 | N° 76                                                                                                    |                |  |  |  |
|                                                                 | Né le* j/mm/aaaa 🗰                                                                                                    |                |  |  |  |
|                                                                 | Etablissement* Salsissez votre recherche ou cliquez sur le bouton de droite. Les 50 premier 🛛 🗨                                                |                |  |  |  |
|                                                                 | Classe Saisissez votre recherche ou cliquez sur le bouton de dr 🔹 📮 Particularité transport Saisissez votre recherche ou cliquez sur le bou    | uton de dr 🔕 🔳 |  |  |  |
|                                                                 | Examen Saisissez votre recherche ou cliquez sur le bouton de dr 🛛 🗮 Etablissement Médico social Saisissez votre recherche ou cliquez sur le bo | uton de dr 😆 🗮 |  |  |  |
|                                                                 | Spécificité 🕢                                                                                                    |                |  |  |  |
|                                                                 |                                                                                                    |                |  |  |  |
|                                                                 | Régime Demi-Pensionnaire Interne Externe                                                                                                    |                |  |  |  |
|                                                                 | - MDA                                                                                                    |                |  |  |  |
|                                                                 | Avis MDA   PCH Non  N <sup>4</sup> dossier  Transport                                                                                          |                |  |  |  |
|                                                                 | Code<br>Transport (sl<br>connu)                                                                                                    |                |  |  |  |

8. Vous complétez les données afin que votre demande soit traitée par le service. <u>Certaines informations sont obligatoires pour valider la demande</u>. Des pièces peuvent être jointes (exemple : avis de transport...)

Une fois la fiche élève complétée et validée, vous recevrez une confirmation de la mise en traitement de la demande par mail.